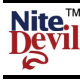

## CAM630 WDR NiteDevil Dome

The CAM630 *NiteDevil* Dome Camera produces high quality images and works in very low light conditions 0.0001 Lux. The dome has many features including a 3D axis mounting inner bracket for wall mounting, 600 TVL, SONY SuperHad CCD, 2.8mm ~ 10.5mm varifocal lens and an OSD facility for balancing light levels at night (Shield function), motion detection, privacy masking and camera setup options. This camera has remote menu control using the RS485 interface and gives extraordinary results day and night.

#### **Electronic Features**

- ✓ 1/3" SONY SUPER HAD 600 TVL CCD
- ✓ Low illumination down to 0.0001 Lux
- $\checkmark$  Menu for motion detection & camera setup
- ✓ Dual power 12vDC or 24vAC polarity sensitive
- ✓ Accidental surge & electronic shock protected.
- ✓ RS485 control for menu control

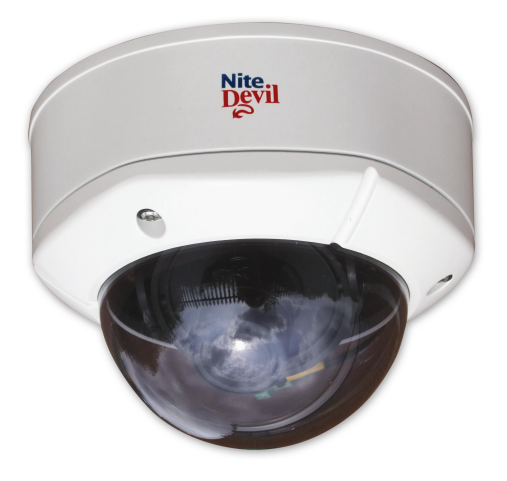

#### **Mechanical Features**

- ✓ Vandalproof, weatherproof & tamperproof
- $\checkmark$  Shield function for night time viewing
- ✓ 3 Axis 3D built-in bracket
- ✓ Vari-focal 2.8 ~ 10.5 mm auto DC iris lens
- ✓ Aluminium housing with polycarbonate smoked cover

#### **Mounting the Camera**

The camera is for mounting on a wall, ceiling or outdoor facia board. An optional wall bracket is also available. Note that this camera has a 3D gimble allowing wall mounting as well as ceiling mounting. Note that fitting the screws into a ceiling will require support for the screws.

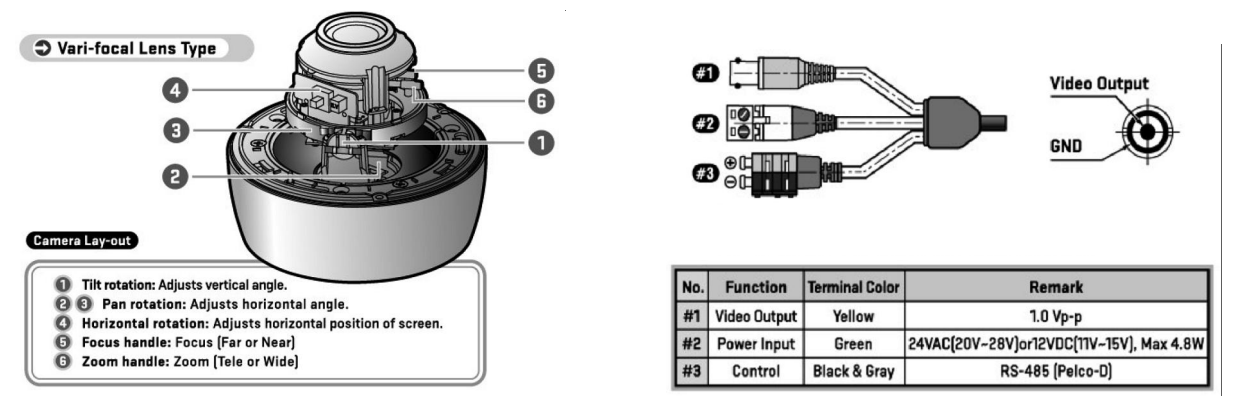

#### **Connecting Video**

The dome camera comes with a fly lead for video out. To reduce installation time the video out lead is terminated into a female BNC connector. This allows the installer to effortlessly connect the camera to control equipment via a BNC lead. A special setup joystick controller is located on the side of the PCB board and this allows access to the OSD menu. A short RCA lead and connector is supplied to connect an optional test video monitor.

#### Powering the Camera

The dome requires either a 12V DC regulated or 24vAC power supply. Connections **are polarity sensitive** therefore the power **must** be connected the right way round. The camera is provided with a fly lead with a green and black terminal connector for power. This camera draws a maximum of 300mA at 12v DC. Ensure that a regulated power supply is used if using 12vDC and allow adequate headroom i.e only use a power supply with a minimum rating of 500mA.

#### Connecting RS845

The RS485 for controlling the menu has a black and grey terminal connector. You can use a CAT5 pair without baluns.

The terminal connector has a press button to secure cable connections, which must be connected to a keyboard or DVR using the correct polarity.

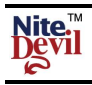

| SETUP MENU   |               |                                                                               |                                       |  |  |
|--------------|---------------|-------------------------------------------------------------------------------|---------------------------------------|--|--|
| CAMERA TITLE | ON / OFF      |                                                                               |                                       |  |  |
| LENS         | DC LENS       | ·                                                                             | ·                                     |  |  |
|              | AGC           | OFF / LOW / MIDDLE / HIGH                                                     |                                       |  |  |
| NITEDEVIL    | BRIGHTNESS    | 0~80                                                                          |                                       |  |  |
|              | SHUTTER       | AUTO / OFF / A.FLK / x (2 ~ 512) / (                                          | 1/90000 ~ 1/160)                      |  |  |
|              | NITEDEVIL 03  | OFF / AUTO x 2 (2 ~ 128)                                                      | · · · · · · · · · · · · · · · · · · · |  |  |
|              |               | D/N LEVEL                                                                     | LOW / MIDDLE / HIGH                   |  |  |
|              | AUTO          | DELAY                                                                         | 1,3,5,10,30,60 SEC                    |  |  |
| DAY or NIGHT | 1             | NITE TURBO                                                                    | ON / OFF                              |  |  |
|              | DAY           |                                                                               | ·                                     |  |  |
|              | NIGHT         |                                                                               |                                       |  |  |
|              | WDR           | WDR LEVEL                                                                     | LOW / MIDDLE / HIGH                   |  |  |
|              | BLC           | BLC LEVEL                                                                     | LOW / MIDDLE / HIGH                   |  |  |
| SMART IRIS   |               | AREA SETTING                                                                  | ON / OFF (16 ZONES)                   |  |  |
|              | SHIELD        | ALL AREA SET                                                                  | ON / OFF                              |  |  |
|              |               | SHIELD COLOUR                                                                 | GREY / D.GREY / BLACK                 |  |  |
|              |               | SHIELD LEVEL                                                                  | 1~5                                   |  |  |
|              | ATW1          |                                                                               |                                       |  |  |
|              | ATW2          |                                                                               |                                       |  |  |
| W-BALANCE    | PUSH          |                                                                               |                                       |  |  |
|              |               | COLOUR TEMP                                                                   | INDOOR / OUTDOOR                      |  |  |
|              | MANUAL        | RED                                                                           | -100 ~ +100                           |  |  |
|              |               | BLUE                                                                          | -100 ~ +100                           |  |  |
| NOISE REDUCE | ON            | LEVEL                                                                         | 0 ~ 63                                |  |  |
|              |               | MOTION                                                                        | ON / OFF                              |  |  |
|              |               | ZOOM                                                                          | X1.00 ~ x 6.13                        |  |  |
|              | DIGITAL ZOOM  | DZOOM PAN                                                                     | -100 ~ +100                           |  |  |
|              |               | DZOOM TILT                                                                    | -100 ~ +100                           |  |  |
|              | FLIP          | OFF / V-FLIP / MIRROR / ROTATE                                                |                                       |  |  |
| IMAGE        | COLOUR        | ON / OFF                                                                      |                                       |  |  |
|              | CONTRAST      | 0 ~ 100                                                                       |                                       |  |  |
|              | SHARPNESS     | 0 ~ 100                                                                       |                                       |  |  |
|              | CR GAIN       | -100 ~ +100                                                                   |                                       |  |  |
|              | CB GAIN       | -100 ~ +100                                                                   | - 1                                   |  |  |
|              | CAMERA NUMBER | NUMBER                                                                        | 000 ~ 255                             |  |  |
|              |               | POSITION                                                                      |                                       |  |  |
|              | MOTION        | ZONE AREA                                                                     | ZONE 1 ~ ZONE 4                       |  |  |
|              |               | ZONE STATE                                                                    | ON / OFF                              |  |  |
|              |               | WIDTH                                                                         | 16 ~ 100                              |  |  |
|              |               | HEIGHT                                                                        | 12 ~ 100                              |  |  |
|              |               | MOVE X                                                                        | 8~92                                  |  |  |
|              |               | MOVE Y                                                                        | 6~94                                  |  |  |
|              |               | SENSITIVITY                                                                   | 0~100                                 |  |  |
|              | PRIVACY       | MASK NUMBER                                                                   | MASK 1 ~ MASK 8                       |  |  |
| EXTRAS       |               | MASK STATE ON / OFF                                                           |                                       |  |  |
|              |               | MASK COLOUR – grey/white/red/gre                                              | een/blue/yellow/black                 |  |  |
|              |               | WIDTH                                                                         | 4~100                                 |  |  |
|              |               | HEIGHT                                                                        | $4 \sim 100$                          |  |  |
|              |               | MOVE X                                                                        | 2~98                                  |  |  |
|              |               |                                                                               | 2~98                                  |  |  |
|              |               |                                                                               |                                       |  |  |
|              | ANTISHAKE     | UN / UFF                                                                      |                                       |  |  |
|              | MONITOD MODE  |                                                                               |                                       |  |  |
|              | MONITOK MODE  | CKT / LCD / USER                                                              |                                       |  |  |
|              |               | DALID DATE 4000 /0700 / 10000 / 00 /00 / 55700                                |                                       |  |  |
|              | COMINI SET    | $\frac{\text{DAUD KATE} - 4800 / 9600 / 19200 /}{\text{SAVE } \text{PERCOT}}$ | 36400 / 37000                         |  |  |
|              |               | SAVE & KEBUUI                                                                 |                                       |  |  |
| SAVE & OUIT  |               |                                                                               |                                       |  |  |

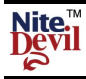

#### OSD (On Screen Display) Function.

Remove the dome cover using the allen key supplied to access the pcb board for entering the menu.

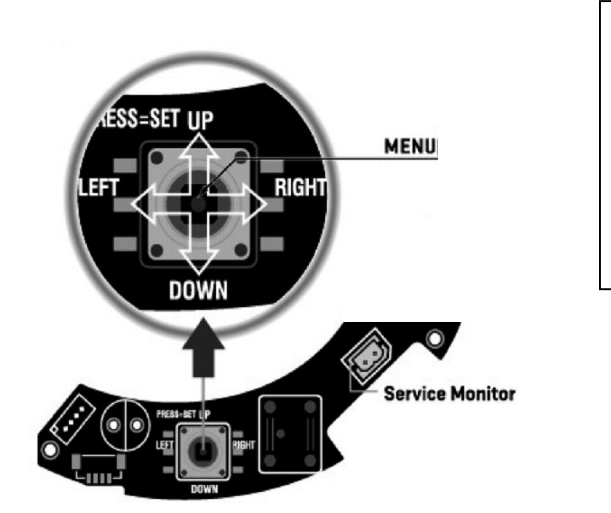

Press and hold MENU button down for one second to access setup mode.

Select the status using the joystick by using UP, DOWN, LEFT and RIGHT.

The following menu will be displayed on your monitor on pressing SET button (Joystick controller):

| <nitedevil home=""></nitedevil> |         |  |
|---------------------------------|---------|--|
| 1. TITLE                        | OFF     |  |
| 2. LENS                         | DC LENS |  |
| 3. NITEDEVIL 🛹                  |         |  |
| 4. DAY or NIGHT                 | DAY     |  |
| 5. SMART IRIS                   | OFF     |  |
| 6. W-BALANCE                    | ATW1    |  |
| 7. NOISE REDUCE                 | ON 🛶    |  |
| 8. IMAGE 🐳                      |         |  |
| 9. EXTRAS 🖊                     |         |  |
| 0. SAVE & QUIT 🛹                |         |  |

**NOTE:** All items with the *icon* allow you to access a submenu by pressing the SET button down. The above menu shows the default settings. The Initial option it the submenu only defaults that menu. If you wish to default all settings you must select **<u>NITEDEVIL RESET</u>** in **<u>EXTRAS</u>** menu.

#### MENU SETUP

The above menu is displayed when this camera is defaulted. To get the best setup for this camera you must adjust the menu settings according to the environment it is being used in. It is recommended that you set **DAY or NIGHT** from **DAY** to **AUTO** to enable night time viewing.

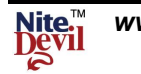

- 1. TITLE
- Allows 15 character camera title

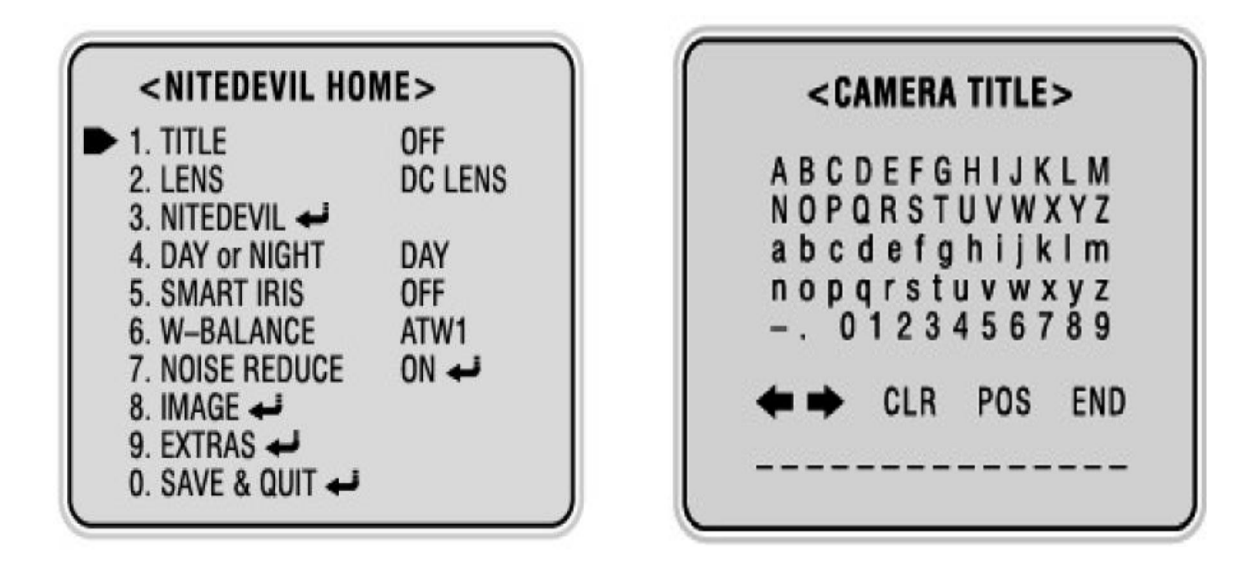

- +, + : Move cursor to Left/Right direction from selected character
- CLR : Delete all selected characters
- POS : Set the position of Camera Name on the screen
- END : CAMERA TITLE Save & Quit
- 1.1 Select ON using the LEFT or RIGHT button and then press the MENU button.
- 1.2 Use the four direction buttons to move to a desired letter and select the letter by pressing the MENU button.
- 1.3 Repeat this to enter multiple letters.
- 1.4 You can enter up to 15 letters.
- 2. LENS This option set to DC LENS
- 3. NITEDEVIL

This options allows the NITEDEVIL feature to be used

| SHITEDEVIL>   |    |        |
|---------------|----|--------|
| ► AGC         |    | MIDDLE |
| BRIGHTNESS    | 50 |        |
| SHUTTER       |    | AUTO   |
| NITEDEVIL 03  |    | OFF    |
| INITIAL SET 📣 |    |        |
| PREVIOUS 🛹    |    |        |

**3.1** AGC Automatic Gain Control Select AGC using the UP or DOWN button. You can select between OFF, LOW, MIDDLE and HIGH using the LEFT or RIGHT button.

# **3.2 BRIGHTNESS**

Select using the UP or DOWN button. You can select between  $0 \sim 80$  by using the LEFT or RIGHT buttons.

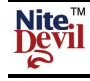

#### 3.3 **SHUTTER** Use to set shutter speed Select SHUTTER using the UP or DOWN button. You can select AUTO, OFF, A.FLK or adjust the shutter speed between $x_2 \sim x_{512}$ or select 1/90000 $\sim 1/160$ using the LEFT or RIGHT button. Setting to AUTO or A.FLK allows the NiteDevil mode to work.

#### 3.4 NITEDEVIL03 Allows Nitedevil mode if shutter set to AUTO or A.FLK When the shutter speed is AUTO or A.FLK, select NITEDEVIL 03 using the UP or DOWN button. You can adjust the NITEDEVIL 03 value between OFF, AUTO $x(2 \sim 128)$ using the LEFT or RIGHT button. For night viewing always set to AUTO x 2 or above.

#### 3.5 **INITIAL SET** This allows defaulting the settings of this menu Select INITIAL SET using the UP or DOWN button and then press the MENU button.

#### 4. **DAY or NIGHT** This option sets DAY (colour only), NIGHT (b/w only) or AUTO (colour day and b/w night)

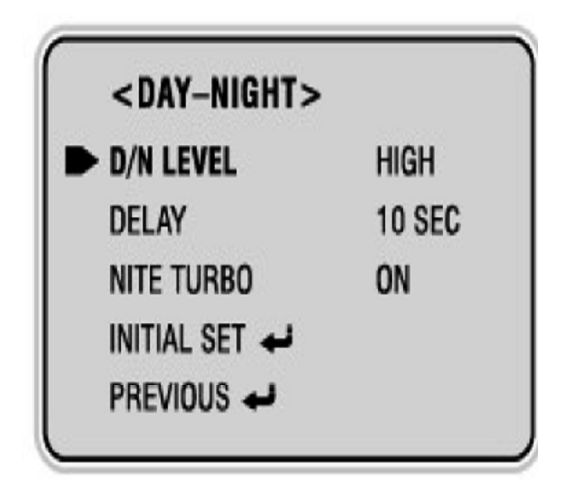

4.1 D / N LEVEL Set D/N level Select D/N Level using the UP or DOWN button. You can select between LOW, MIDDLE or HIGH using the LEFT or RIGHT button.

4.2 DELAY **Delays switch time** Select delay time from 1, 3, 5, 10, 15, 30 & 60 secs.

4.3 NITE TURBO **Best Setting** Using the LEFT and RIGHT buttons you can select between ON / OFF

5. **SMART IRIS** 

## You can select options OFF, WDR, BLC and SHIELD using the **LEFT or RIGHT buttons.**

5.1 WDR Wide Dynamic Range balances light levels.

> 5.1.1 WDR LEVEL Select between LOW, MIDDLE or HIGH.

5.1.2 LONG **Distance setting** Select value between  $0 \sim 60$  using LEFT or RIGHT buttons.

SHORT 5.1.3 **Distance setting** Select value between  $0 \sim 60$  using LEFT or RIGHT buttons.

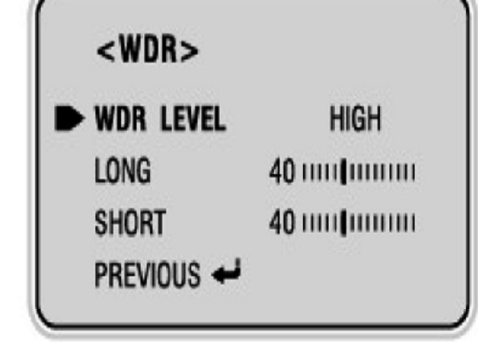

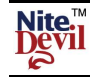

#### 5.2 BLC LEVEL Backlight Compensation balances light levels

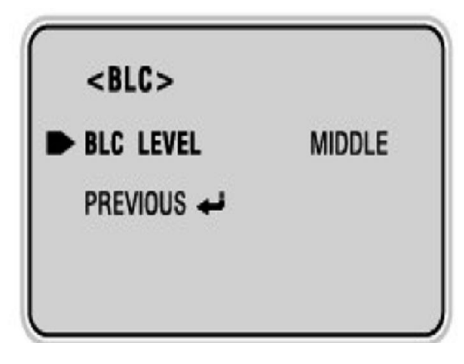

**5.2.1 BLC LEVEL** BLC compensation level Select from LOW, MIDDLE and HIGH using the LEFT or RIGHT button.

5.3 SHIELD

The Shield function reduces glare levels in areas set

#### 5.3.1 AREA SETTING

Select AREA setting using the UP or DOWN button and then press MENU button to enter mode. The full screen is divided into 16 areas. Use the LEFT or RIGHT button to move to a desired area and then select either OFF or ON by pressing the UP or DOWN button. Exit by pressing the MENU button.

#### 5.3.2 ALL AREA SET

To select all areas select the ON or OFF setting using the LEFT or RIGHT button.

#### 5.3.3 MASK COLOUR

Select Mask Colour using the UP or DOWN button. Select from GRAY, D. GRAY and BLACK using LEFT or RIGHT button.

#### 5.3.4 SHIELD LEVEL

Select Shield level using the UP or DOWN button. You can adjust from  $1 \sim 5$  using the LEFT or RIGHT button.

| <shield men<="" th=""><th>U&gt;</th><th>•</th></shield> | U> | •    |
|---------------------------------------------------------|----|------|
| ► AREA SETTING                                          |    |      |
| ALL AREA SET                                            |    | OFF  |
| SHIELD COLOUR                                           |    | GRAY |
| SHIELD LEVEL                                            | 1  |      |
| PREVIOUS 🐳                                              |    |      |

| OFF | OFF | OFF | OFF |
|-----|-----|-----|-----|
| OFF | OFF | OFF | OFF |
| OFF | OFF | OFF | OFF |
| OFF | OFF | OFF | OFF |

## 6. W-BALANCE White Balance Setting Select from ATW1, ATW2, PUSH or MANUAL

- **6.1 ATW1** Select white balance for colour temperature range 2000 ~ 10000°K.
- **6.2 ATW2** Select white balance for colour temperature range  $2000 \sim 12000^{\circ}$ K.
- **6.3 PUSH** The colour temperature is adjusted using camera picture.

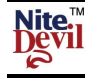

## NiteDevil Hi-Res 600TVL Colour Dome Camera

#### 6.4 MANUAL Allows manual setup of white balance settings

Select W-BALANCE menu then press menu button down.

# 6.4.1 COLOUR TEMP Select Indoor or Outdoor

Select between Indoor and Outdoor using the LEFT or RIGHT button. INDOOR : 3200°K OUTDOOR 5100°K

## 6.4.2 RED

Select RED using the UP or DOWN button. You can adjust the RED colouring from  $-100 \sim +100$  using the LEFT or RIGHT button.

## 6.4.3 BLUE

Select BLUE using the UP or DOWN button. You can adjust the BLUE colouring from  $-100 \sim +100$  using the LEFT or RIGHT button.

| <w-balance< th=""><th>: M</th><th>ANUAL&gt;</th></w-balance<> | : M | ANUAL> |
|---------------------------------------------------------------|-----|--------|
| COLOUR TEMP                                                   |     | INDOOR |
| RED                                                           | 0   |        |
| BLUE                                                          | 0   |        |
| INITIAL SET 📣                                                 |     |        |
| PREVIOUS 🛹                                                    |     |        |
|                                                               |     |        |

#### 7. NOISE REDUCE

#### This option reduces electronic interference

Select NOISE REDUCE using the UP or DOWN button. Select ON using the FEFT or RIGHT button and then press the Menu button.

#### 7.1 LEVEL Sets noise reduction level

Select LEVEL using the UP or DOWN button. You can adjust between  $0 \sim 63$  using the LEFT or RIGHT button.

#### 7.2 MOTION

Select MOTION using the UP or DOWN button. You can select either ON or OFF using the LEFT or RIGHT button.

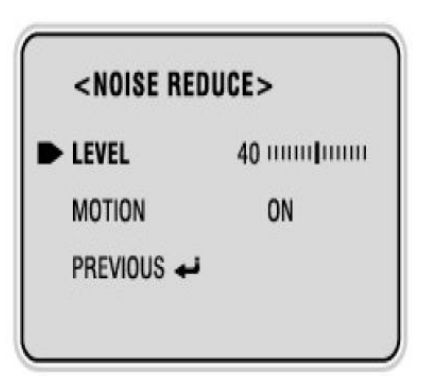

#### 8. IMAGE Used for setting picture quality

Select IMAGE using left or RIGHT button then press MENU button down.

| <image/>      |     |
|---------------|-----|
| DIGITAL ZOOM  | OFF |
| FLIP          | OFF |
| COLOUR        | ON  |
| CONTRAST      | 50  |
| SHARPNESS     | 55  |
| CR GAIN       | 0   |
| CB GAIN       | 0   |
| INITIAL SET 🛹 |     |
| PREVIOUS 🛹    |     |

# 8.1 DIGITAL ZOOM

Select DIGITAL ZOOM and switch ON using LEFT or RIGHT button. Then press MENU button.

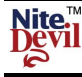

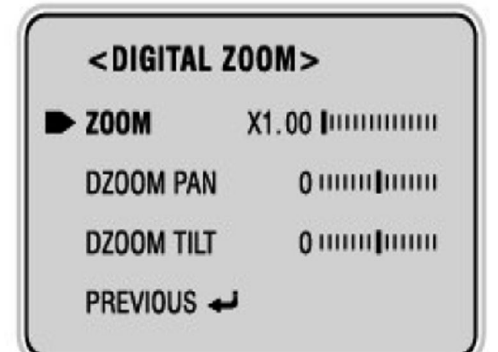

#### 8.1.1 ZOOM

Select ZOOM using the UP or DOWN button. You can vary the zoom from X1.00 ~ X6.13 using the LEFT or RIGHT button.

#### 8.1.2 DZOOM PAN

Select DZOOM PAN to adjust horizontal zoom range between  $-100 \sim +100$  using LEFT or RIGHT button.

#### 8.1.3 DZOOM TILT

Select DZOOM TILT to adjust vertical zoom range between  $-100 \sim +100$  using LEFT or RIGHT button.

#### 8.2 FLIP Select option to OFF, V-FLIP (vertical flip), MIRROR or ROTATE

- **8.2.1 V-FLIP** Flip the picture vertically on the screen
- **8.2.2 MIRROR** Flip the picture horizontally on the screen
- **8.2.3 ROTATE** Rotate picture 180 degrees
- 8.3 COLOUR Select colour using ON / OFF using LEFT or RIGHT buttons
- 8.4 CONTRAST Select contrast between 0 ~ 100 using the LEFT or RIGHT button.
- 8.5 SHARPNESS Select sharpness between 0 ~ 100 using the LEFT or RIGHT button.
- 8.6 CR GAIN Select red gain between -100 ~ +100 using the LEFT or RIGHT button.
- 8.7 CB GAIN Select blue gain between -100 ~ +100 using the LEFT or RIGHT button.
- 9. EXTRAS Select EXTRAS for Camera No., Motion, Privacy, Menu Language, Anti Shake, Sync, Monitor Mode, NiteDevil Reset andComm Set.

| <extras></extras>                                                                                                    |                                        |
|----------------------------------------------------------------------------------------------------|----------------------------------------|
| CAMERA NUMBER<br>MOTION<br>PRIVACY<br>MENU<br>ANTI SHAKE<br>SYNC<br>MONITOR MODE<br>NITEDEVIL RESET<br>COMM SET<br>PREVIOUS | OFF<br>OFF<br>ENG<br>OFF<br>INT<br>CRT |

9.1 CAMERA NUMBER This allows applying a camera ID for RS485 connection

| <camera number=""></camera> |            |     | ER> |
|-----------------------------|------------|-----|-----|
| ₽                           | NUMBER     | 001 | 1   |
|                             |            | ;   |     |
|                             |            | 3   |     |
|                             | PREVIOUS + | 1   |     |

- 9.1.2 POSITION Select position by using UP and DOWN button and pressing Menu. You can only move number position using the LEFT or RIGHT button. Press Menu to set.
- 9.2 MOTION This option provides a display when motion detected. Display is MOTION AT: <n> (where n = zone 1 ~ 4)

| <motion></motion> |        |
|-------------------|--------|
| ZONE AREA         | ZONE 1 |
| ZONE STATE        | OFF    |
| WIDTH             | 30     |
| HEIGHT            | 30     |
| MOVE X            | 30     |
| MOVE Y            | 25     |
| SENSITIVITY       | 50     |
| INITIAL SET 🛹     |        |
| PREVIOUS 🛹        |        |

9.2.1ZONE AREA4 zones availableSelect ZONE AREA using UP or DOWN button.Up to 4 zone areas can be selected.

**9.2.1 ZONE STATE** Select Zone ON/OFF Select ON or OFF using LEFT or RIGHT button.

**9.2.2 WIDTH** Set Horizontal size You can increase or decrease the size of the horizontal plane of the zone between 16 ~ 100 by using LEFT or RIGHT button.

# 9.2.3 HEIGHT Set Vertical Size

You can increase or decrease the size of the vertical plane of the zone between  $12 \sim 100$  by using LEFT or RIGHT button.

# 9.2.4 MOVE X Move Horizontal Position

You can move the horizontal position of the zone between 8 ~ 92 by using LEFT or RIGHT button.

# 9.2.5 MOVE Y Move Vertical Position

You can move the vertical position of the zone between  $6 \sim 94$  by using LEFT or RIGHT button.

# 9.2.6 SENSITIVITY Select Sensitivity of Motion Detection

You can adjust the sensitivity of motion detection between  $0 \sim 100$  by using the LEFT or RIGHT button.

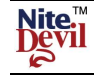

#### 9.3 PRIVACY

| MASK 1 |
|--------|
| OFF    |
| GRAY   |
| 30     |
| 30     |
| 30     |
| 25     |
|        |
|        |
|        |

Allows up to 8 Privacy Masking areas to be set Select PRIVACY using UP or DOWN button and select ON using LEFT or RIGHT button. Then press MENU button.

**9.3.1 MASK NUMBER** Select areas 1 ~ 8 Select the Mask Number by using the LEFT or RIGHT button.

**9.3.2 MASK STATE** Switch Mask ON / OFF Allows the Mask Number to be switched on or off.

**9.3.3 MASK COLOUR Set colour of Mask** Select colour from GREY, WHITE, RED, GREEN, BLUE, YELLOW or BLACK using LEFT or RIGHT button.

#### 9.3.4 WIDTH

#### Set Horizontal size

You can increase or decrease the size of the horizontal plane of the mask between  $4 \sim 100$  by using LEFT or RIGHT button.

#### 9.3.5 HEIGHT Set Vertical Size

You can increase or decrease the size of the vertical plane of the mask between  $4 \sim 100$  by using LEFT or RIGHT button.

#### 9.3.6 MOVE X Move Horizontal Position

You can move the horizontal position of the mask between 2 ~ 98 by using LEFT or RIGHT button.

#### 9.3.7 MOVE Y Move Vertical Position

You can move the vertical position of the mask between 2 ~ 98 by using LEFT or RIGHT button.

9.4 MENU The Language is ENGLISH only.

# 9.5 ANTI SHAKE This option compensates for camera shake

Select ON using the LEFT or RIGHT button.

9.6 SYNC This is set to INT by default.

#### 9.7 MONITOR MODE Select Monitor Mode between CRT, LCD or USER

Select between CRT and LCD monitor, and use USER for Gamma setting.

#### 9.7.1 CRT or LCD monitor

Select between CRT or LCD using LEFT or RIGHT buttons.

9.7.2 USERGamma Setting (0.45 ~ 1.0)Select using LEFT or RIGHT buttons.

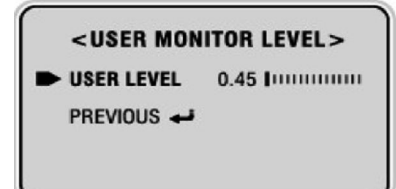

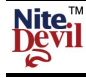

# 10. NITEDEVIL RESET Reset camera to manufacturer's settings

Select NITEDEVIL RESET using UP and DOWN button and then press MENU button to reset to factory default.

11.COMM SETAllows menu to be controlled using RS485 connectionPress the MENU button to access the COMM SET menu.

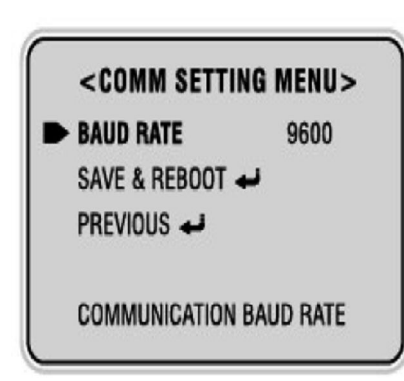

#### 11.1 BAUD RATE

Select a baud rate between 4800, 9600, 19200, 38400 and 57600 using the LEFT and RIGHT button.

11.2SAVE & REBOOTTo apply the baud rate you must select SAVE &REBOOT by pressing MENU button.

To enable control of the RS485 connection using a PTZ keyboard or Alien DVR, you need to do the following:

a) Connect a CAT5 match twisted pair to the Black and Grey RS485 camera terminal connector ensuring the + and – connections are correctly connected on the keypad or DVR. On the Alien DVR the T+ refers to the + and the T- refers to the – connections. The control works only on the PELCO-D setting and this must be set in the DVR PTZ menu for the correct channel. Also the baud rate must be set ( recommend 4800) in the DVR and in the camera COMM SET menu. Also ensure the Camera ID set in the camera menu (see 9.1.1) is the same as the ID in the PTZ menu.

b) Enter a CALL 95 via the DVR or keypad to display the menu. Zoom+ and Zoom- moves up and down the menu. Focus+ and Focus- changes values and setting CALL 95 will enter submenus and save settings.

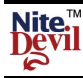

#### **Technical Specifications**

| Function                       | Specification                                           |
|--------------------------------|---------------------------------------------------------|
| Imaging Sensor                 | Sony 1/3" SuperHad CCD                                  |
| Signal System                  | PAL 625 lines                                           |
| Scanning system                | 2:1 Interface                                           |
| Effective Pixels               | 752(H) x 582(V)                                         |
| S/N Ratio                      | More than 52 dB (AGC Off)                               |
| Horizontal Resolution          | Horizontal: 600 TVL Colour / 700 TVL Black & White      |
| Video Output Level             | 1.0 v p~p (75Ω, composite)                              |
| Lens                           | Built-in DC Iris Vari-focal Lens (2.8 ~ 10.5mm, F= 1.4) |
| Minimum Illumination           | Colour: 0.05Lux / 0.0001 (Auto Sens-up)                 |
| Sync System                    | Internal                                                |
| OSD language                   | English                                                 |
| Shutter Speed                  | Auto / OFF / A.FLK/ x (2 ~ 512) / (1/90000 ~ 1/160)     |
| White Balance                  | ATW1 / ATW2 / PUSH / MANUAL                             |
| Nitedevil03                    | OFF / AUTO x 2 (2 ~ 128)                                |
| Noise Reduce                   | ON / OFF (0 ~ 63)                                       |
| AGC                            | Low / Middle / High / Off                               |
| WDR                            | Up to 60dB (LOW / MIDDLE / HIGH)                        |
| Backlight Compensation         | LOW / MIDDLE / HIGH                                     |
| Shield                         | ON / OFF (16 Zones)                                     |
| Flip                           | Vertical / Mirror / Rotate views                        |
| Anti Shake                     | ON / OFF                                                |
| Digital Zoom                   | X 1.00 ~ x 6.13                                         |
| Day or Night                   | AUTO / DAY / NIGHT                                      |
| NITE TURBO                     | ON / OFF                                                |
| Motion                         | ON / OFF (4 programmable Zones)                         |
| Privacy                        | ON / OFF (8 programmable Zones)                         |
| RS485 menu control             | PELCO-D protocol, baud rate and ID adjustable           |
| Supplied voltage               | 12vDC & 24v AC ± 20%                                    |
| Power Consumption              | 300 mA                                                  |
| Dimensions                     | Base 148mm, Dome 100mm                                  |
| Operating Temperature/Humidity | -10°C to 60°C / 30% ~ 80% RH                            |

All specifications are approximate. nitedevil.com reserves the right to change any product specifications or features without notice. Whilst every effort is made to ensure that these instructions are complete and accurate, nitedevil.com cannot be held responsible in any way for any losses, no matter how they arise, from errors or omissions in these instructions, or the performance or non-performance of the equipment that these instructions refer to.

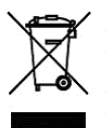

This symbol on the products and/or accompanying documents means that used electronic equipment must not be mixed with general household waste. For treatment, recovery and recycling please return this unit to your trade supplier or local designated collection point as defined by your local council.

WEE/CG0783SS